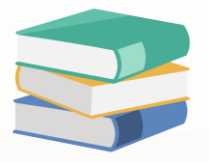

# Access Right for Batch Number Creation and Selection

#### Scenario:

This setting applies to users involved in stock Batch module and management processes. When a company purchases items with batch numbers, certain users are responsible for creating batch numbers provided by the supplier. In such cases, the system prompts these users with a pop-up screen to create the stock batch item during the Stock In process.

| \$      | Pu      | rch    | ase       | Invo          | ices     |         |          |              |           |           |      |   |              |  |    |        |     |   |
|---------|---------|--------|-----------|---------------|----------|---------|----------|--------------|-----------|-----------|------|---|--------------|--|----|--------|-----|---|
| Details | Supplie | Deliv  | er To     | Shipping Inf  | o Other: | s Notes | Files    | Approvals    | Info      | e-Invoice |      |   |              |  |    |        |     |   |
| Suppli  | er* 80  | )-A001 |           |               |          |         | 📮 * Sh   | ock Batch No | In Out    |           | <br> | - |              |  |    | <br>1  | ×   |   |
| From    | AL      | MANUF  | ACTUR     | NG SDN. BH    | ۱D.      |         | 856      |              | 111 0 0 0 |           |      |   |              |  |    | <br>_  |     |   |
| Term    | 30      | DAYS   |           |               |          |         | Stock In |              |           |           |      |   |              |  |    |        |     |   |
| Locati  | on      |        |           |               |          |         | Batch    | No*          | Γ         |           |      |   |              |  |    |        |     | _ |
| Projec  | t       |        |           |               |          | _       | Descri   | otion        | Ē         |           |      |   |              |  |    |        | 511 |   |
|         | ۲       | 🕹 s    | ican Item | l             | m        |         | Manuf    | acturing Da  | te*       |           |      | * | Expiry Date* |  |    |        | -   |   |
| C       | Stock ( | ode    | Descript  | on            |          | Batch   | Refere   | nce 1        |           |           | <br> |   | Reference 2  |  |    |        |     |   |
| 1       | Calciun | Vit    | Calcium   | Vit D3 Vit K2 | ł.       |         |          |              |           |           |      |   |              |  |    |        |     |   |
|         |         |        |           |               |          |         |          |              |           |           |      |   |              |  |    |        |     |   |
|         |         |        |           |               |          |         |          |              |           |           |      |   |              |  |    |        |     |   |
|         |         |        |           |               |          |         |          |              |           |           |      |   |              |  |    |        |     |   |
|         |         |        |           |               |          |         |          |              |           |           |      |   |              |  |    |        |     |   |
|         |         |        |           |               |          |         |          |              |           |           |      |   |              |  |    |        |     |   |
|         |         |        |           |               |          |         |          |              |           |           |      |   |              |  |    |        |     |   |
|         |         |        |           |               |          |         |          |              |           |           |      |   |              |  | OK | Cancel |     |   |
|         |         |        |           |               |          |         |          |              |           |           |      |   |              |  |    |        |     |   |

Conversely, other users may not need to create new batch numbers during the Stock In process because the batch numbers are already available in the system and are recurring. In this scenario, the system provides these users with a dropdown table, allowing them to select the appropriate batch number from a predefined list.

| File Home <mark>Edit </mark> Task Info View Tools Inquiry Maintenance                |                  |               |
|--------------------------------------------------------------------------------------|------------------|---------------|
| × 🗟 🖆 🗳 C 🤊 🖺 🖬 🖪                                                                    |                  |               |
| Delete Recalculate Copy From Copy To Clone Refresh Cancel Resave Mark As Deposit KIV |                  |               |
| Edit                                                                                 |                  |               |
| Batch No Description Manufacturi Expiry Date Balance                                 |                  |               |
| Purchase Invoices                                                                    |                  |               |
|                                                                                      |                  |               |
| Details Supplier Deliver To Shipping Info Others                                     |                  |               |
| Supplier* 800-A001                                                                   | ate              |               |
| From ALI MANUFACTURING SDN. BHD.                                                     | oc Date          | 11/04/2024    |
| Term 30 DAYS                                                                         | nvoice No.       | BIL2404/020   |
| Location                                                                             | upplier Inv No.* |               |
| Project                                                                              | Dehail Desting   | Tay Taskusiya |
|                                                                                      | Detail Posting   | Tax Inclusive |
| 📋 🗙 🍦 😵 Scan Item 🔳                                                                  | -   ଢ            |               |
| C Stock Code Description                                                             | unt Net          |               |
| Calcium Vit Calcium Vit D3 Vit K2 🗹 1 UNIT(S) 120.00 120                             | 0.00 120.00      |               |
|                                                                                      |                  |               |
|                                                                                      |                  |               |
|                                                                                      |                  |               |

This distinction ensures that users can efficiently manage batch-related tasks based on their specific roles and responsibilities within the stock management workflow.

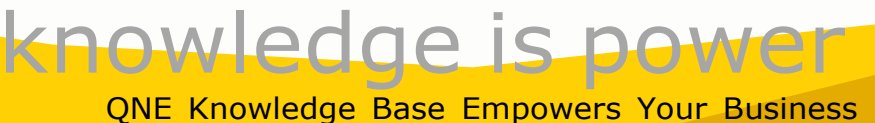

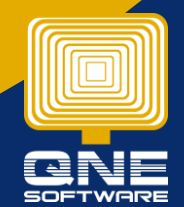

Page | 1

#### Solution

1. Maintenance > User Role > Select the user roles you would like to control

| 255    | Ê      | ) × 🛛 🗙 😋 📋              | <ul><li>・ ① ● 目 目 <sup>1</sup>) ・</li></ul>            | Security System Role - QNE Business Solutions                                      |
|--------|--------|--------------------------|--------------------------------------------------------|------------------------------------------------------------------------------------|
| Fil    | 9      | Home Edit View           | w Tools Inquiry Maintenar                              | ce _                                                                               |
| Jse    | ar Rol | les Users My Details     | Projects Financial Valid Posting Def<br>Period Periods | ault Interface Currencies Terms Areas System Running User Default Posting Accounts |
|        |        | Default                  |                                                        | Maintenance                                                                        |
| Na     | 3      | Security Systen $~	imes$ |                                                        |                                                                                    |
| Jation | Dra    | a column header here t   | ty System Role                                         |                                                                                    |
|        |        | Name                     | <u>ـ</u>                                               | Description                                                                        |
|        | Ŧ      | 8 8 C                    |                                                        | * <b>0</b> ¢                                                                       |
|        | F      | Administrator            |                                                        |                                                                                    |
|        |        | Default                  |                                                        | System predefined role with minimum required permissions                           |
|        |        | Manager                  |                                                        | Manager                                                                            |
|        |        | Purchase                 |                                                        | Purchase Department                                                                |
|        |        | Sales                    |                                                        | Sales Department                                                                   |
|        |        |                          |                                                        |                                                                                    |

### Allow Create Stock Batch Number

1. Permission > Other Operations > Tick Allow Create Stock Batch Number

| 🔬 Secu            | ırity System Role                                     |                            |
|-------------------|-------------------------------------------------------|----------------------------|
| Name*             | Purchase                                              | Administrative             |
|                   |                                                       | Change New Password Every  |
| Description       | Purchase Department                                   |                            |
| 🗟 Permissions 🧕   | Users 🤯 Roles                                         |                            |
| S Data Operation: | s 🕏 Other Operations 🕡 Dashboard 🗹 Transactions 🔯 Rep | orts 🔓 Current Permissions |
|                   | 📄 🔚 View Variants 🕶 🙆 🚳 📑 🝷 🕼                         |                            |
| Operation         | ▲                                                     | Allow                      |
| Access Web Ap     | plication                                             | $\checkmark$               |
| Access Window     | s Application                                         |                            |
| Allow Create St   | ock Batch Number                                      |                            |
| Allow Mark Doci   | uments as Bounced/Revert Cheque                       |                            |
| Allow Mark Docu   | uments as Cancelled                                   | $\checkmark$               |
| Allow Mark Docu   | uments as Closed                                      | $\checkmark$               |
| Allow Mark Docu   | uments as PD Cheque                                   | $\checkmark$               |
| Allow Mark Docu   | uments as Received                                    | $\checkmark$               |
| Allow Select Sto  | ock (In) Batch Number                                 | $\checkmark$               |
| Allow To Edit Tr  | ansferred Document's Header                           | $\checkmark$               |
| Allow to Eject C  | ash Drawer in Cash Sales                              | $\checkmark$               |
| Customization C   | Center                                                | $\checkmark$               |
| Customize Layo    | put                                                   | $\checkmark$               |
| Database Backı    | qu                                                    | $\checkmark$               |
| Database Restr    | pre                                                   | $\checkmark$               |
| Database Upgra    | ade                                                   | ✓                          |

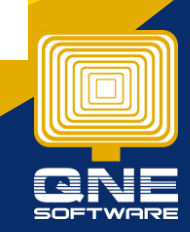

QNE Knowledge Base Empowers Your Business

 In Purchase Module, when user select the Batch Item (Item Maintenance > Batched is ticked) > System will prompt the Batch 'Stock In' table for creating Batch No. & Description

|     |      | Purch          | ase Invoices          |               |        |            |             |            |           |          |            |
|-----|------|----------------|-----------------------|---------------|--------|------------|-------------|------------|-----------|----------|------------|
| Det | ails | Supplier Deliv | ver To Others Notes 🍈 | Files Approva | ls Inf | īo         |             |            |           |          |            |
| Su  | ppli | er 😣           |                       | Currency      |        | RM         | Ŧ           | Rate       |           |          | 1.00000000 |
| Fre | m    |                |                       | Attention     |        |            |             | Doc Dat    | e         | 30/11/20 | 21         |
| Те  | rm   |                | Ŧ                     | Purchaser     |        |            | *           | Invoice    | No.       | BIL2111/ | )24        |
| Lo  | cati | on             | *                     | Supplier DO   | ) No.  |            |             | Supplie    | r Inv No. |          |            |
| Pr  | ojec | .t             | Ŧ                     |               |        |            |             | Tax        | indusive  | Roun     | ding       |
|     | S    | can Item       | 📼 🗙 🕆 🍦               | l 🖁 🕼 🌾       | )      | . 0 -      | 📑 View Vari | ants 🕶 🛛 🤇 | 0 🕑 (     | 36 🕞     | -          |
|     | 0    | Stock Code     | Description           | Batch No      | Qty    | UOM        | Unit Price  | Amount     | Tax C     | Tax      | Net        |
| 0   |      | Aspirin 👻      | Aspirin               |               |        | 1 UNIT(S)  |             |            |           |          |            |
|     |      | Stock In       | tch No In Out         |               |        |            |             |            | _         |          | ×          |
|     |      | Batch No       |                       |               |        |            |             |            |           |          |            |
|     |      | Manufacturi    | ing Date              |               | *      | Expiry Dat | e           |            |           |          | *          |
|     |      |                |                       |               |        |            |             | Г          | OK        |          | ancel      |

**3.** If user Untick Allow Create Stock Batch Number, means the user doesn't have access right to create the batch no,

| - | Permissions 🕹 Users 🤤 Roles                                                                   |              |
|---|-----------------------------------------------------------------------------------------------|--------------|
| 5 | Data Operations 🕏 Other Operations 🥠 Dashboard 🖄 Transactions 🔀 Reports 🛱 Current Permissions |              |
| 0 | ) 🔻 🥝 🝷 📑 View Variants 🛛 🙆 🙆 🕞 🔹 😥                                                           |              |
|   | Operation A                                                                                   | Allow        |
|   | Access Web Application                                                                        |              |
|   | Access Windows Application                                                                    | $\checkmark$ |
| × | Allow Create Stock Batch Number                                                               |              |
|   | Allow Mark Documents as Bounced/Revert Cheque                                                 |              |
|   | Allow Mark Documents as Cancelled                                                             |              |

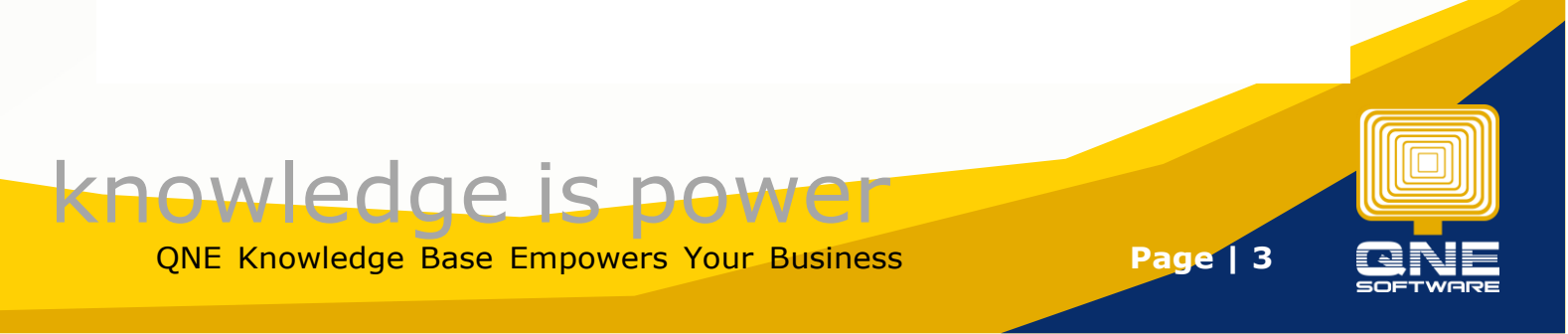

4. In Purchase Module, user can only select from existing batch number and cannot create new batch number. Batch 'Stock In' table will not pop up.

|        | Purc                | hase                                                        | e In                                                             | voic                                                                                   | es                                           |           |                                                       |                                                                                                    |                                                                                                    |                                                                                                    |                                                                                                    |                                                                                                    |                                                                                                    |                                                                                                    |                                                                                                    |                                                                                                    |                                                                                                    |                                                                                                    |                                                                                                    |  |
|--------|---------------------|-------------------------------------------------------------|------------------------------------------------------------------|----------------------------------------------------------------------------------------|----------------------------------------------|-----------|-------------------------------------------------------|----------------------------------------------------------------------------------------------------|----------------------------------------------------------------------------------------------------|----------------------------------------------------------------------------------------------------|----------------------------------------------------------------------------------------------------|----------------------------------------------------------------------------------------------------|----------------------------------------------------------------------------------------------------|----------------------------------------------------------------------------------------------------|----------------------------------------------------------------------------------------------------|----------------------------------------------------------------------------------------------------|----------------------------------------------------------------------------------------------------|----------------------------------------------------------------------------------------------------|----------------------------------------------------------------------------------------------------|--|
| s      | Supplier [          | eliver To                                                   | Others                                                           | Notes                                                                                  | r P                                          | iles      | Approvals                                             | Info                                                                                                    |                                                                                                    |                                                                                                    |                                                                                                    |                                                                                                    |                                                                                                    |                                                                                                    |                                                                                                    |                                                                                                    |                                                                                                    |                                                                                                    |                                                                                                    |  |
| plie   | r                   |                                                             |                                                                  |                                                                                        |                                              |           | Current                                               | <b>y</b>                                                                                                    | RM                                                                                                    |                                                                                                    |                                                                                                    |                                                                                                    | Ŧ                                                                                                    | Ra                                                                                                    | ate                                                                                                    |                                                                                                    |                                                                                                    |                                                                                                    | 1.000000                                                                                                    |  |
| From   |                     |                                                             |                                                                  |                                                                                        |                                              |           |                                                       | on                                                                                                    |                                                                                                    |                                                                                                    |                                                                                                    |                                                                                                    |                                                                                                    | Do                                                                                                    | oc Date                                                                                                    |                                                                                                    | 30/                                                                                                    | 11/2021                                                                                                    |                                                                                                    |  |
| n      |                     |                                                             |                                                                  |                                                                                        |                                              | _         | Purcha                                                | ser                                                                                                    | John                                                                                                    |                                                                                                    |                                                                                                    |                                                                                                    | +                                                                                                    | In                                                                                                    | voice No                                                                                                    |                                                                                                    | BIL                                                                                                    | 2111/024                                                                                                    |                                                                                                    |  |
| itio   | n                   |                                                             |                                                                  |                                                                                        |                                              | _         | Supplie                                               | r DO No.                                                                                                    |                                                                                                    |                                                                                                    |                                                                                                    |                                                                                                    |                                                                                                    | Su                                                                                                    | ıpplier In                                                                                                    | v No                                                                                                    | •                                                                                                    |                                                                                                    |                                                                                                    |  |
| roject |                     |                                                             |                                                                  |                                                                                        |                                              |           | ·                                                     |                                                                                                    |                                                                                                    |                                                                                                    |                                                                                                    |                                                                                                    |                                                                                                    |                                                                                                    | Tax Indu                                                                                                    | usive                                                                                                    |                                                                                                    | Rounding                                                                                                    |                                                                                                    |  |
| Sc     | an Item             |                                                             | ш                                                                | × 🛛                                                                                    |                                              | 1         | ; lip 🥏                                               |                                                                                                    | -                                                                                                    | Vie                                                                                                    | w Variants                                                                                                    | •                                                                                                    | 00                                                                                                    | 6                                                                                                    | 6                                                                                                    | -                                                                                                    | ß                                                                                                    |                                                                                                    |                                                                                                    |  |
|        | Stock Code          | e Descrip                                                   | otion                                                            |                                                                                        |                                              | Bato      | h No F                                                | .Desc                                                                                                    | Qty                                                                                                    |                                                                                                    | UOM                                                                                                    |                                                                                                    | Unit Pr                                                                                                    | Dis                                                                                                    | SC                                                                                                    | Am                                                                                                    | ount                                                                                                    | Tax C                                                                                                    | Тах                                                                                                    |  |
|        | Aspirin             | Aspirin                                                     | 1                                                                |                                                                                        |                                              |           | <b>•</b>                                              | 2                                                                                                    |                                                                                                    | 1                                                                                                    | UNIT(S)                                                                                                    |                                                                                                    |                                                                                                    |                                                                                                    |                                                                                                    |                                                                                                    |                                                                                                    |                                                                                                    |                                                                                                    |  |
|        |                     |                                                             |                                                                  |                                                                                        |                                              |           | Batch No                                              | Descri                                                                                                    | iption                                                                                                    | Ma                                                                                                    | nufacturi                                                                                                    | Ex                                                                                                    | piry Date                                                                                                    |                                                                                                    | Balance                                                                                                    |                                                                                                    |                                                                                                    |                                                                                                    |                                                                                                    |  |
|        |                     |                                                             |                                                                  |                                                                                        |                                              | ۲         | AS 104                                                | Aspiri                                                                                                    | n                                                                                                    | 01/                                                                                                    | /08/2021                                                                                                    | 31                                                                                                    | /08/2022                                                                                                    |                                                                                                    |                                                                                                    | 15                                                                                                    |                                                                                                    |                                                                                                    |                                                                                                    |  |
|        |                     |                                                             |                                                                  |                                                                                        |                                              |           | AS 103                                                | Aspiri                                                                                                    | n                                                                                                    | 01/                                                                                                    | 12/2020                                                                                                    | 31                                                                                                    | /12/2021                                                                                                    | _                                                                                                    |                                                                                                    | 7                                                                                                    |                                                                                                    |                                                                                                    |                                                                                                    |  |
|        |                     |                                                             |                                                                  |                                                                                        |                                              |           | AS 100                                                |                                                                                                    |                                                                                                    |                                                                                                    |                                                                                                    | -                                                                                                    |                                                                                                    | _                                                                                                    |                                                                                                    |                                                                                                    |                                                                                                    |                                                                                                    |                                                                                                    |  |
|        |                     |                                                             |                                                                  |                                                                                        |                                              |           | AS 105                                                | Asniri                                                                                                    | n                                                                                                    | 01                                                                                                    | /10/2020                                                                                                    | 31                                                                                                    | /10/2021                                                                                                    | -                                                                                                    |                                                                                                    |                                                                                                    |                                                                                                    |                                                                                                    |                                                                                                    |  |
|        |                     |                                                             |                                                                  |                                                                                        |                                              |           | AS 101                                                | Aspiri                                                                                                    | n                                                                                                    | 01                                                                                                    | /01/2020                                                                                                    | 31                                                                                                    | /12/2021                                                                                                    | -                                                                                                    |                                                                                                    |                                                                                                    |                                                                                                    |                                                                                                    |                                                                                                    |  |
|        |                     |                                                             |                                                                  |                                                                                        |                                              |           | AS 102                                                | Aspiri                                                                                                    | n                                                                                                    | 01                                                                                                    | /11/2021                                                                                                    | 30                                                                                                    | /11/2022                                                                                                    |                                                                                                    |                                                                                                    |                                                                                                    |                                                                                                    |                                                                                                    |                                                                                                    |  |
|        |                     |                                                             |                                                                  |                                                                                        |                                              |           |                                                       |                                                                                                    |                                                                                                    |                                                                                                    |                                                                                                    |                                                                                                    |                                                                                                    |                                                                                                    |                                                                                                    |                                                                                                    |                                                                                                    |                                                                                                    |                                                                                                    |  |
|        | s<br>n<br>n<br>stio | PUIC Supplier I I Supplier I I Scan Item Stock Code Aspirin | PUTCHASE         s       Supplier       Deliver To         plier | Purchase Investor         s       Supplier       Deliver To       Others         plier | Supplier Deliver To Others Notes   plier   n | Scan Item | Supplier Deliver To Others Notes Image: Files   plier | Supplier       Deliver To       Others       Notes       Image: Files       Approvals         plier <ul> <li>Current</li> <li>Attenti</li> <li>Purchas</li> <li>Supplier</li> <li>Stock Code</li> <li>Description</li> <li>Batch No</li> <li>Files</li> <li>Stock Code</li> <li>Description</li> <li>Batch No</li> <li>Batch No</li> <li>As 100</li> <li>AS 100</li> <li>AS 100</li> <li>AS 101</li> <li>AS 101</li> <li>AS 102</li> </ul> | Supplier       Deliver To       Others       Notes       Info         plier <ul> <li>Currency</li> <li>Attention</li> <li>Purchaser</li> <li>Supplier DO No.</li> <li>ect</li> <li>Stock Code</li> <li>Description</li> <li>Batch No</li> <li>F.Desc</li> <li>Aspirin</li> <li>Aspirin</li></ul> | Supplier       Deliver To       Others       Notes       Image: Files       Approvals       Info         plier       -       Currency       RM         n       -       Attention       -         n       -       Purchaser       John         n       -       Purchaser       John         n       -       Supplier DO No.       -         ect       -       -       -       -         Scan Item       -       -       -       -       -         Stock Code       Description       Batch No       F.Desc       Qty         Aspirin       Aspirin       -       -       -       -       -         Stock Code       Description       Batch No       F.Desc       Qty         Aspirin       Aspirin       -       -       -       -       -         Aspirin       Aspirin       -       -       -       -       -       -       -       -       -       -       -       -       -       -       -       -       -       -       -       -       -       -       -       -       -       -       -       -       - | Supplier       Deliver To       Others       Notes       Image: Files       Approvals       Info         plier       -       Currency       RM         n       -       Attention       -         n       -       Purchaser       John         n       -       Purchaser       John         n       -       Supplier DO No.       -         ect       -       -       -       -         Scan Item       -       -       -       -       -         Stock Code       Description       Batch No       F.Desc       Qty         Aspirin       Aspirin       -       -       -       1         Batch No       P.Desc       Qty       -       -       1         Batch No       Description       Ma       -       -       1         Batch No       Description       Ma       -       -       1         Batch No       Description       Ma       -       -       1         As 103       Aspirin       01/       -       -       -       1         As 100       Aspirin       01/       -       -       -       -       < | s       Supplier       Deliver To       Others       Notes       Image: Files       Approvals       Info         plier       -       Currency       RM         n       -       Purchaser       John         n       -       Purchaser       John         stion       -       Supplier DO No.       -         ect       -       -       E       E         Stock Code       Description       Batch No       F.Desc       Qty       UOM         Aspirin       Aspirin       01/08/2021       AS 103       Aspirin       01/12/2020         AS 100       AS 100       AS 100       AS 100       AS 100       AS 100       AS 100         AS 101       Aspirin       01/01/2020       AS 101       Aspirin       01/01/2020 | Supplier       Deliver To       Others       Notes       Image: Files       Approvals       Info         plier       -       Currency       RM         n       -       Attention         n       -       Purchaser       John         stoon       -       Supplier DO No.       -         scan Item       Image: Stock Code       Description       Batch No       F.Desc       Qty       UOM         Aspirin       Aspirin       -       Image: Stock Code       1       UNIT(S)         Batch No       Pescription       Manufacturi       Ex         As 100       -       -       1       UNIT(S)         As 100       Aspirin       01/10/2020       31         AS 100       Aspirin       01/10/2020       31         AS 101       Aspirin       01/01/2020       31         AS 102       Aspirin       01/10/2020       31         AS 102       Aspirin       01/10/2020       31         AS 102       Aspirin       01/10/2020       31         AS 102       Aspirin       01/10/2020       31         AS 102       Aspirin       01/10/2020       31 | Supplier       Deliver To       Others       Notes       Image: Files       Approvals       Info         plier        Currency       RM           n        Attention            n        Purchaser       John           attom        Supplier DO No.            ect         Supplier DO No. | Supplier       Deliver To       Others       Notes       ● Files       Approvals       Info         plier       -       Currency       RM       -       Ra         n       -       Attention       Du       Du         n       -       Purchaser       John       -       Info         n       -       Purchaser       John       -       Info         n       -       Supplier DO No.       -       Supplier DO No.       Supplier DO No.         scan Item       Image: Construction of the system of the system | Supplier       Deliver To       Others       Notes       Image: Files       Approvals       Info         plier <ul> <li>Currency</li> <li>Attention</li> <li>Doc Date</li> <li>Doc Date</li> <li>Invoice No</li> <li>Supplier D0 No.</li> <li>Supplier In</li> <li>Supplier D0 No.</li> <li>Supplier In</li> <li>Tax Inda</li> <li>Stock Code</li> <li>Description</li> <li>Batch No</li> <li>F.Desc</li> <li>Qty</li> <li>UOM</li> <li>Unit Pr</li> <li>Disc</li> <li>Aspirin</li> <li>Aspirin</li> <li>Aspirin</li> <li>Aspirin</li> <li>Aspirin</li> <li>Disc</li> <li>Aspirin</li> <li>Disc</li> <li>Aspirin</li> <li>Disc</li> <li>Aspirin</li> <li>Disc</li> <li>Aspirin</li> <li>Disc</li> <li>Aspirin</li> <li>Disc</li> <li>Aspirin</li> <li>Disc</li> <li>Aspirin</li> <li>Disc</li> <li>Aspirin</li> <li>Disc</li> <li>Disc</li> <li>Aspirin</li> <li>Disc</li> <li>Disc</li> <li>Dis</li> <li>Disc</li> <lidis< li=""> <li>Di</li></lidis<></ul> | Supplier       Deliver To       Others       Notes       Files       Approvals       Info         plier       -       Currency       RM       -       Rate         n       -       Attention       Doc Date       Invoice No.         n       -       Purchaser       John       -       Invoice No.         stoin       -       Supplier DO No.       Supplier Inv No       -       Tax Indusive         Scan Item       -       -       -       1       Unit Pr       Disc       Am         Aspirin       Aspirin       -       -       1       UNIT(S)       -       -       -       -       -       -       -       -       -       -       -       -       -       -       -       -       -       -       -       -       -       -       -       -       -       -       -       -       -       -       -       -       -       -       -       -       -       -       -       -       -       -       -       -       -       -       -       -       -       -       -       -       -       -       -       -       - <td< th=""><th>supplier       Deliver To       Others       Notes       Info         plier        Currency       RM       Rate       30/         nn        Attention       Doc Date       30/         nn        Purchaser       John       Invoice No.       BIL         stion        Supplier DO No.       Supplier Inv No.       Et         scan Item         Image: Stock Code       Description       Batch No       F.Desc       Qty       UOM       Unit Pr       Disc       Amount         Aspirin       Aspirin        Image: Stock Code       Batch No       Description       Manufacturi       Expiry Date       Balance         Aspirin       Aspirin       01/08/2021       31/08/2022       15         AS 100       Aspirin       01/10/2020       31/12/2021       7         AS 100       Aspirin       01/01/2020       31/10/2021       4         AS 101       Aspirin       01/01/2020       31/10/2021       1         AS 100       Aspirin       01/10/2020       31/12/2021       4         AS 101       Aspirin       01/01/2020       31/12/2021       4         AS 101<!--</th--><th>s supplier Deliver To Others Notes Files Approvals Info<br/>plier Currency RM Rate 30/11/2021<br/>Attention Doc Date 30/11/2021<br/>Attention Purchaser John TI Invoice No. 512111/024<br/>Supplier DO No. Supplier Inv No. Currency RM Rate Doc Date 30/11/2021<br/>Supplier DO No. Supplier Inv No. Currency RM Rate Doc Date 30/11/2021<br/>Supplier Invoice No. 512111/024<br/>Supplier Inv No. Currency RM Rate Doc Date 30/11/2021<br/>Supplier Inv No. Currency RM Rate Doc Date 30/11/2021<br/>Supplier Inv No. Currency RM Rate Doc Date 30/11/2021<br/>Supplier Inv No. Currency RM Rate Doc Date 30/11/2021<br/>Supplier Inv No. Currency RM Rate Doc Date 30/11/2021<br/>Supplier Inv No. Currency RM Rate Doc Date 30/11/2021<br/>Supplier Inv No. Currency RM Rate Doc Date 30/11/2021<br/>Supplier Inv No. Currency RM Rate Doc Date 30/11/2021<br/>Supplier Inv No. Currency RM Rate Doc Date 30/11/2021<br/>Supplier Inv No. Currency RM Rate Doc Date 30/11/2021<br/>Supplier Inv No. Currency RM Rate Doc Date 30/11/2021<br/>Supplier Inv No. Currency RM Rate Doc Date 30/11/2021<br/>Supplier Inv No. Currency RM Rate Doc Date 30/11/2021<br/>Supplier Inv No. Currency RM Rate Doc Date 30/11/2021<br/>Supplier Inv No. Currency RM Rate Doc Date 30/11/2022<br/>Supplier Inv No. Currency RM Rate Doc Date 30/11/2021<br/>Supplier Inv No. Currency RM Rate Doc Date 30/11/2022<br/>Supplier Inv No. Currency RM Rate Doc Date 30/11/2022<br/>Supplier Inv No. Currency RM Rate Doc Date 30/11/2022<br/>Supplier Inv No. Currency RM Rate Doc Date 30/11/2022<br/>Supplier Inv No. Currency RM Rate Doc Date 30/11/2022<br/>Supplier Inv No. Currency RM Rate Doc Date 30/11/2022<br/>Supplier Inv No. Currency RM Rate Doc Date 30/11/2022<br/>Supplier Inv No. Currency RM Rate Doc Date 30/11/2022<br/>Supplier Inv No. Currency RM Rate Doc Date 30/11/2022<br/>Supplier Inv No. Currency RM Rate Doc Date 30/11/2022<br/>Supplier Inv No. Currency RM Rate Doc Date 30/11/2022<br/>Supplier Inv No. Currency RM Rate Doc Date 30/11/2022<br/>Supplier Inv No. Currency RM Rate Doc Date 30/11/2022<br/>Supplier Inv No. Currency RM Rate Doc Date 30/11/2022<br/>Supplier Inv No. Currency RM Rate Doc Date 30/</th></th></td<> | supplier       Deliver To       Others       Notes       Info         plier        Currency       RM       Rate       30/         nn        Attention       Doc Date       30/         nn        Purchaser       John       Invoice No.       BIL         stion        Supplier DO No.       Supplier Inv No.       Et         scan Item         Image: Stock Code       Description       Batch No       F.Desc       Qty       UOM       Unit Pr       Disc       Amount         Aspirin       Aspirin        Image: Stock Code       Batch No       Description       Manufacturi       Expiry Date       Balance         Aspirin       Aspirin       01/08/2021       31/08/2022       15         AS 100       Aspirin       01/10/2020       31/12/2021       7         AS 100       Aspirin       01/01/2020       31/10/2021       4         AS 101       Aspirin       01/01/2020       31/10/2021       1         AS 100       Aspirin       01/10/2020       31/12/2021       4         AS 101       Aspirin       01/01/2020       31/12/2021       4         AS 101 </th <th>s supplier Deliver To Others Notes Files Approvals Info<br/>plier Currency RM Rate 30/11/2021<br/>Attention Doc Date 30/11/2021<br/>Attention Purchaser John TI Invoice No. 512111/024<br/>Supplier DO No. Supplier Inv No. Currency RM Rate Doc Date 30/11/2021<br/>Supplier DO No. Supplier Inv No. Currency RM Rate Doc Date 30/11/2021<br/>Supplier Invoice No. 512111/024<br/>Supplier Inv No. Currency RM Rate Doc Date 30/11/2021<br/>Supplier Inv No. Currency RM Rate Doc Date 30/11/2021<br/>Supplier Inv No. Currency RM Rate Doc Date 30/11/2021<br/>Supplier Inv No. Currency RM Rate Doc Date 30/11/2021<br/>Supplier Inv No. Currency RM Rate Doc Date 30/11/2021<br/>Supplier Inv No. Currency RM Rate Doc Date 30/11/2021<br/>Supplier Inv No. Currency RM Rate Doc Date 30/11/2021<br/>Supplier Inv No. Currency RM Rate Doc Date 30/11/2021<br/>Supplier Inv No. Currency RM Rate Doc Date 30/11/2021<br/>Supplier Inv No. Currency RM Rate Doc Date 30/11/2021<br/>Supplier Inv No. Currency RM Rate Doc Date 30/11/2021<br/>Supplier Inv No. Currency RM Rate Doc Date 30/11/2021<br/>Supplier Inv No. Currency RM Rate Doc Date 30/11/2021<br/>Supplier Inv No. Currency RM Rate Doc Date 30/11/2021<br/>Supplier Inv No. Currency RM Rate Doc Date 30/11/2022<br/>Supplier Inv No. Currency RM Rate Doc Date 30/11/2021<br/>Supplier Inv No. Currency RM Rate Doc Date 30/11/2022<br/>Supplier Inv No. Currency RM Rate Doc Date 30/11/2022<br/>Supplier Inv No. Currency RM Rate Doc Date 30/11/2022<br/>Supplier Inv No. Currency RM Rate Doc Date 30/11/2022<br/>Supplier Inv No. Currency RM Rate Doc Date 30/11/2022<br/>Supplier Inv No. Currency RM Rate Doc Date 30/11/2022<br/>Supplier Inv No. Currency RM Rate Doc Date 30/11/2022<br/>Supplier Inv No. Currency RM Rate Doc Date 30/11/2022<br/>Supplier Inv No. Currency RM Rate Doc Date 30/11/2022<br/>Supplier Inv No. Currency RM Rate Doc Date 30/11/2022<br/>Supplier Inv No. Currency RM Rate Doc Date 30/11/2022<br/>Supplier Inv No. Currency RM Rate Doc Date 30/11/2022<br/>Supplier Inv No. Currency RM Rate Doc Date 30/11/2022<br/>Supplier Inv No. Currency RM Rate Doc Date 30/11/2022<br/>Supplier Inv No. Currency RM Rate Doc Date 30/</th> | s supplier Deliver To Others Notes Files Approvals Info<br>plier Currency RM Rate 30/11/2021<br>Attention Doc Date 30/11/2021<br>Attention Purchaser John TI Invoice No. 512111/024<br>Supplier DO No. Supplier Inv No. Currency RM Rate Doc Date 30/11/2021<br>Supplier DO No. Supplier Inv No. Currency RM Rate Doc Date 30/11/2021<br>Supplier Invoice No. 512111/024<br>Supplier Inv No. Currency RM Rate Doc Date 30/11/2021<br>Supplier Inv No. Currency RM Rate Doc Date 30/11/2021<br>Supplier Inv No. Currency RM Rate Doc Date 30/11/2021<br>Supplier Inv No. Currency RM Rate Doc Date 30/11/2021<br>Supplier Inv No. Currency RM Rate Doc Date 30/11/2021<br>Supplier Inv No. Currency RM Rate Doc Date 30/11/2021<br>Supplier Inv No. Currency RM Rate Doc Date 30/11/2021<br>Supplier Inv No. Currency RM Rate Doc Date 30/11/2021<br>Supplier Inv No. Currency RM Rate Doc Date 30/11/2021<br>Supplier Inv No. Currency RM Rate Doc Date 30/11/2021<br>Supplier Inv No. Currency RM Rate Doc Date 30/11/2021<br>Supplier Inv No. Currency RM Rate Doc Date 30/11/2021<br>Supplier Inv No. Currency RM Rate Doc Date 30/11/2021<br>Supplier Inv No. Currency RM Rate Doc Date 30/11/2021<br>Supplier Inv No. Currency RM Rate Doc Date 30/11/2022<br>Supplier Inv No. Currency RM Rate Doc Date 30/11/2021<br>Supplier Inv No. Currency RM Rate Doc Date 30/11/2022<br>Supplier Inv No. Currency RM Rate Doc Date 30/11/2022<br>Supplier Inv No. Currency RM Rate Doc Date 30/11/2022<br>Supplier Inv No. Currency RM Rate Doc Date 30/11/2022<br>Supplier Inv No. Currency RM Rate Doc Date 30/11/2022<br>Supplier Inv No. Currency RM Rate Doc Date 30/11/2022<br>Supplier Inv No. Currency RM Rate Doc Date 30/11/2022<br>Supplier Inv No. Currency RM Rate Doc Date 30/11/2022<br>Supplier Inv No. Currency RM Rate Doc Date 30/11/2022<br>Supplier Inv No. Currency RM Rate Doc Date 30/11/2022<br>Supplier Inv No. Currency RM Rate Doc Date 30/11/2022<br>Supplier Inv No. Currency RM Rate Doc Date 30/11/2022<br>Supplier Inv No. Currency RM Rate Doc Date 30/11/2022<br>Supplier Inv No. Currency RM Rate Doc Date 30/11/2022<br>Supplier Inv No. Currency RM Rate Doc Date 30/ |  |

## Allow Select Stock (In) Batch Number

5. If the access right 'Allow Selct Stock (in) Batch Number' is ticked

| Permissions 🕹 Users 🤤 Roles                                              |                       |
|--------------------------------------------------------------------------|-----------------------|
| 🚯 Data Operations 😼 Other Operations 🥠 Dashboard 🗹 Transactions 🔯 Report | S Current Permissions |
| 🥝 🔻 🥥 👻 📄 View Variants 🖲 🗿 🙆 🕞 👻 🕼                                      |                       |
| Operation                                                                | Allow                 |
| Access Web Application                                                   |                       |
| Access Windows Application                                               | ✓                     |
| Allow Create Stock Batch Number                                          |                       |
| Allow Mark Documents as Bounced/Revert Cheque                            |                       |
| Allow Mark Documents as Cancelled                                        |                       |
| Allow Mark Documents as Closed                                           |                       |
| Allow Mark Documents as PD Cheque                                        |                       |
| Allow Mark Documents as Received                                         |                       |
| Allow Select Stock (In) Batch Number                                     | $\checkmark$          |
| Allow To Edit Transferred Document's Header                              |                       |

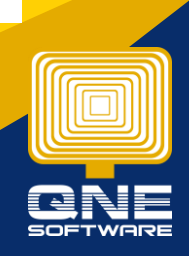

QNE Knowledge Base Empowers Your Business

knowledge is power

Page | 4

6. In Purchase Module, after select the batch Item users can select the existing batch numbers from the drop-down table.

| -   |         | Purch         | ase In       | voices       |         |         |        |          |      |     |            |             |            |        |          |         |         |          |
|-----|---------|---------------|--------------|--------------|---------|---------|--------|----------|------|-----|------------|-------------|------------|--------|----------|---------|---------|----------|
| Det | ails    | Supplier Deli | ver To Other | rs Notes 🖆 F | iles    | Approv  | vals I | nfo      |      |     |            |             |            |        |          |         |         |          |
| Su  | pplie   | er 📃          |              |              |         | Curr    | rency  |          | RM   |     |            | Ŧ           | Rate       | e      |          |         |         | 1.000000 |
| Fro | m       |               |              |              |         | Atte    | ention |          |      |     |            |             | Doc        | Date   |          | 30/     | 11/2021 |          |
| Те  | rm      |               |              | Pure         | chase   | r l     | John   |          |      | +   | Invo       | oice No.    |            | BIL2   | 2111/024 |         |         |          |
| Lo  | catio   | n             | _            | Sup          | plier [ | DO No.  |        |          |      |     | Sup        | plier In    | v No.      |        |          |         |         |          |
| Pro | oject   | t             |              |              | r       |         |        |          |      |     |            | 1           | Tax Indu   | sive   |          | Roundin | g       |          |
|     | Sc      | an Item       | IIII         | × 🗣 🕁        |         | 6       | ۲      | <b>B</b> | 7 🗖  | Vie | w Variants | - 0 0       | <i>0</i> 0 |        | -   (    | Ø       |         |          |
|     | $\odot$ | Stock Code    | Description  |              | Bato    | :h No   | F.De   | esc      | Qty  |     | UOM        | Unit Pr     | Disc       |        | Amo      | ount    | Tax C   | Tax      |
| 0   |         | Aspirin       | Aspirin      |              |         | -       |        | 2        |      | 1   | UNIT(S)    |             |            |        |          |         |         |          |
|     |         |               |              |              |         | Batch N | 10     | Descrip  | tion | Ma  | nufacturi  | Expiry Date | Ba         | alance |          |         |         |          |
|     |         |               |              |              | •       | AS 104  |        | Aspirin  |      | 01/ | 08/2021    | 31/08/2022  |            |        | 15       |         |         |          |
|     |         |               |              |              |         | AS 103  |        | Aspirin  |      | 01/ | 12/2020    | 31/12/2021  |            |        | 7        |         |         |          |
|     |         |               |              |              |         | AS 100  |        |          |      |     |            |             | _          |        |          |         |         |          |
|     |         |               |              |              |         | AS 100  |        | Aspirip  |      | 01/ | 10/2020    | 31/10/2021  |            |        |          |         |         |          |
|     |         |               |              |              |         | AS 100  |        | Aspirin  |      | 01/ | 01/2020    | 31/12/2021  |            |        |          |         |         |          |
|     |         |               |              |              |         | AS 102  |        | Aspirin  |      | 01/ | 11/2021    | 30/11/2022  |            |        |          |         |         |          |
|     |         |               |              |              |         |         |        | 1        |      |     |            |             |            |        |          |         |         |          |

## 7. If user Untick Allow Select (In) Batch Number

| ổ Permissions 🐉 Users 🤯 Roles                                     |                               |
|-------------------------------------------------------------------|-------------------------------|
| 💲 Data Operations 🛛 🔂 Other Operations 🗤 Dashboard 🖉 Transactions | Beports 🛱 Current Permissions |
| 🥝 🔻 🥥 👻 📑 View Variants 🛛 🗿 🕲 🕞 👻 🕼                               |                               |
| Operation                                                         | Allow                         |
| Access Web Application                                            |                               |
| Access Windows Application                                        | $\checkmark$                  |
| Allow Create Stock Batch Number                                   | $\checkmark$                  |
| Allow Mark Documents as Bounced/Revert Cheque                     |                               |
| Allow Mark Documents as Cancelled                                 |                               |
| Allow Mark Documents as Closed                                    |                               |
| Allow Mark Documents as PD Cheque                                 |                               |
| Allow Mark Documents as Received                                  |                               |
| <ul> <li>Allow Select Stock (In) Batch Number</li> </ul>          |                               |
| Allow To Edit Transferred Document's Header                       |                               |

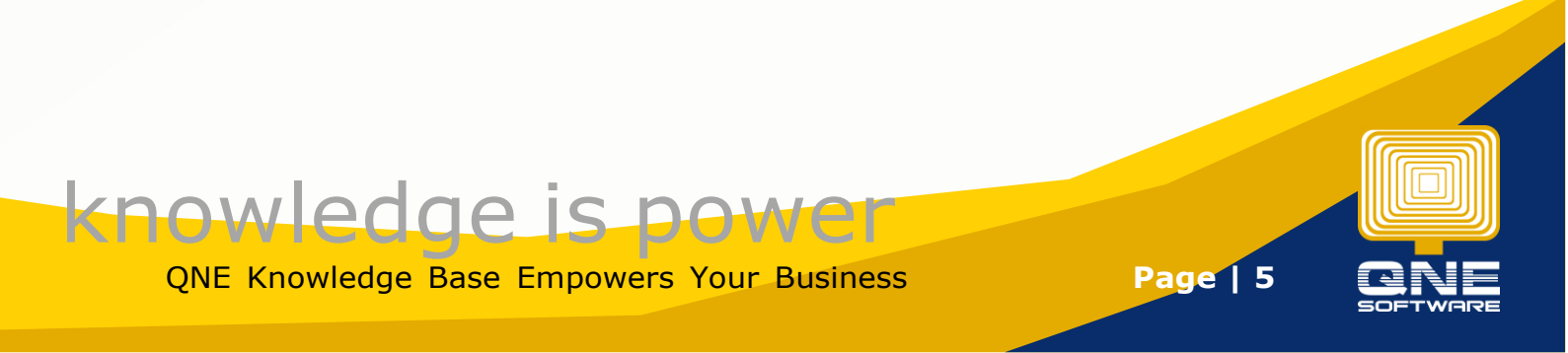

8. When users select an existing batch number,

| Ś    |                       | Purch       | nase       | Inv   | oice  | es  |      |        |        |        |        |       |            |     |           |           |          |       |         |          |          |
|------|-----------------------|-------------|------------|-------|-------|-----|------|--------|--------|--------|--------|-------|------------|-----|-----------|-----------|----------|-------|---------|----------|----------|
| Deta | ails                  | Supplier De | liver To C | thers | Notes | r 🖞 | iles | Appro  | ovals  | Info   |        |       |            |     |           |           |          |       |         |          |          |
| Su   | pplie                 | er          |            |       |       |     |      | Cu     | rrenc  | у      | RM     |       |            |     | Ŧ         | Rat       | e        |       |         |          | 1.000000 |
| Fro  | From                  |             |            |       |       |     |      | At     | tentio | n      |        |       |            |     |           | Doc       | Date     |       | 30/     | 11/2021  |          |
| Те   | rm                    |             |            |       |       |     |      | Pu     | rchas  | er     | John   |       |            |     | *         | Inv       | oice No. |       | BIL     | 2111/024 |          |
| Lo   | Location              |             |            |       |       |     | Su   | pplier | DO No. |        |        |       |            |     | Sup       | oplier In | v No.    |       |         |          |          |
| Pro  | Project               |             |            |       |       |     | •    |        |        |        |        |       |            |     |           | Tax Indu  | usive    |       | Roundin | g        |          |
|      | 📋 🛛 Scan Item 🔳 🗙 🕹 🖕 |             |            |       |       |     |      |        | ۲      | 5      | -      | ] Vie | w Variants | •   | 00        | 66        |          | -   [ | Ø       |          |          |
|      | $\odot$               | Stock Code  | Descriptio | on    |       |     | Bat  | ch No  | F.I    | Desc   | Qty    |       | UOM        | -   | Unit Pr   | Disc      |          | Amo   | unt     | Tax C    | Tax      |
| 0    |                       | Aspirin     | Aspirin    |       |       |     |      | -      |        | Ż      |        | 1     | UNIT(S)    |     |           |           |          |       |         |          |          |
|      |                       |             |            |       |       |     |      | Batch  | No     | Descri | iption | Ma    | nufacturi  | Exp | piry Date | B         | alance   |       |         |          |          |
|      |                       |             |            |       |       |     | •    | AS 10  | )4     | Aspiri | ٦      | 01    | /08/2021   | 31/ | /08/2022  |           |          | 15    |         |          |          |
|      |                       |             |            |       |       |     |      | AS 10  | 3      | Aspiri | n      | 01    | /12/2020   | 31/ | /12/2021  |           |          | 7     |         |          |          |
|      |                       |             |            |       |       |     |      | AS 10  | 0      |        |        |       |            |     |           |           |          |       |         |          |          |
|      |                       |             |            |       |       |     |      | AS 10  | )5     |        |        |       |            |     |           | _         |          |       | -       |          |          |
|      |                       |             |            |       |       |     |      | AS 10  | 0      | Aspiri | ٦      | 01    | /10/2020   | 31/ | /10/2021  |           |          |       |         |          |          |
|      |                       |             |            |       |       |     |      | AS 10  | )1     | Aspiri | n      | 01    | /01/2020   | 31/ | /12/2021  |           |          |       |         |          |          |
|      |                       |             |            |       |       |     |      | AS 10  | 2      | Aspiri | ٦      | 01    | /11/2021   | 30/ | /11/2022  |           |          |       |         |          |          |
|      |                       |             |            |       |       |     |      |        |        |        |        |       |            |     |           |           |          |       |         |          |          |

### system will prompt an error message

|   | Sc | an Item    | Ш           | × | � � | 🔓 🔐      | 🥔 🛛 | 5   2 🖻    | View Vari | ants 🕶 🌀       | ۵۵ 🕑         | 🖻 🔹 🎜  |        |       |     |     |
|---|----|------------|-------------|---|-----|----------|-----|------------|-----------|----------------|--------------|--------|--------|-------|-----|-----|
|   | С  | Stock Code | Description |   |     | Batch No |     | F.Desc     | Qty       | UOM            | Unit Pr      | Disc   | Amount | Tax C | Тах | Net |
| 0 |    | Aspirin    | Aspirin     |   |     | AS 100   | ÷   |            |           |                |              | •      |        |       |     |     |
|   |    |            |             |   |     |          |     | I)         | QNE B     | usiness So     | lutions      |        |        |       |     |     |
|   |    |            |             |   |     |          |     | Permission | to select | stock batch nu | mhar is rar  | wired  |        |       |     |     |
|   |    |            |             |   |     |          |     |            | to select |                | inder id rec | arrea. |        |       |     |     |
|   |    |            |             |   |     |          |     | _          |           |                |              |        |        |       |     |     |
|   |    |            |             |   |     |          |     |            |           |                |              |        |        |       |     |     |
|   |    |            |             |   |     |          |     |            |           |                |              |        |        |       |     |     |
|   |    |            |             |   |     |          |     |            |           |                |              |        |        |       |     |     |
|   |    |            |             |   |     |          |     |            |           |                |              |        |        | ОК    |     |     |
|   |    |            |             |   |     |          |     |            |           |                |              |        |        |       |     |     |

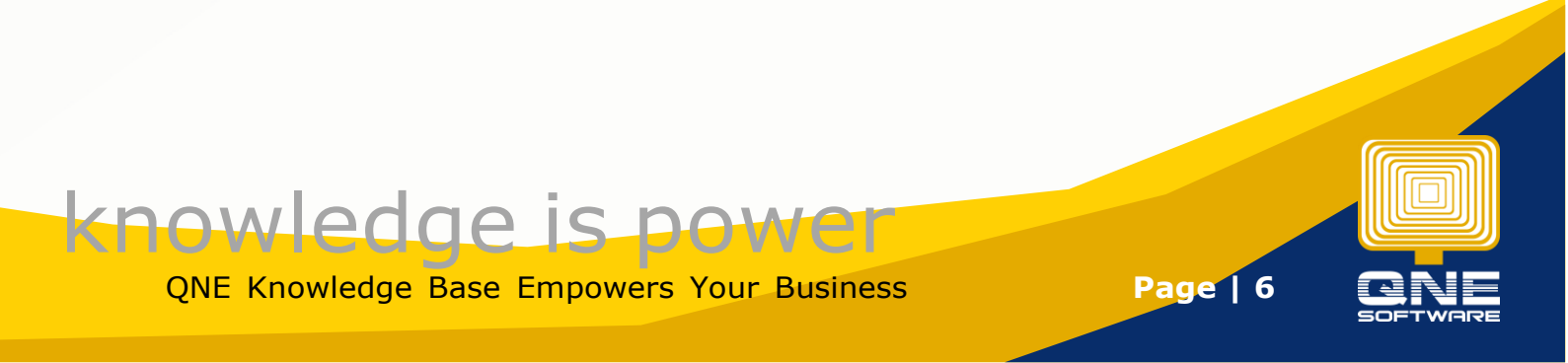